Ouick Reference Card - Basic PA40 Change in Base Pay

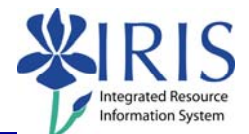

**Process:** Use PA40 to enter a pay change for an employee into IRIS. After all necessary authorizations/approvals for this change in pay for the employee have occurred, take this action

Role: Department PAR officersFrequency: When Needed

| BEGINNING                                                                                                    |                                                                                                |
|----------------------------------------------------------------------------------------------------|------------------------------------------------------------------------------------------------|
| Enter the transaction code                                                                                                    | PA40                                                                                           |
| PERSONNEL ACTIONS                                                                                                    |                                                                                                |
| Person ID                                                                                                    | Enter the employee's Person ID or use the Possible Entries icon 🙆 to search                    |
| Press Enter to populate the fields                                                                                                   |                                                                                                |
| Start Date                                                                                                    | Enter the first day the change will take effect or press F4, then F2 to enter the current date |
| Select <b>Change in Base Pay</b> by clicking on the selection button on the left of the action                                       | Change in Base Pay                                                                             |
| Click on the Execute icon                                                                                                    | $\bigcirc$                                                                                     |
| ACTIONS (0000)                                                                                                    |                                                                                                |
| 01       Reclassification         02       Equity Adjustment         03       Market Adjustment         04       Mid-Year Adjustment | Enter the Reason for Action code or use the Possible Entries icon                              |
| Read the system messages and press<br>Enter to move through them                                                                     | Example: ① Record valid from 11/27/2005 to 12/31/9999 delimited at end                         |
| Click on the Save icon                                                                                                    |                                                                                                |
| BASIC PAY (0008)                                                                                                    |                                                                                                |
| Amount                                                                                                    | Enter the new Hourly rate, Biweekly salary, or Monthly salary for the employee                 |
| Press Enter to re-populate the Annual Salary field                                                                                   |                                                                                                |
| Read the system messages and press<br>Enter to move through them                                                                     | Example: Record valid from 11/27/2005 to 12/31/9999 delimited at end                           |
| Click on the Save icon                                                                                                    |                                                                                                |

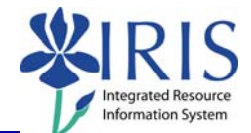

## DOCUMENTS TO BE SENT TO COMPENSATION

• Use Z\_PAR to create the PAR and obtain signatures

2